快速參考手冊

# 複印

## 進行複印

## 快速複印

**1** 將原始文件載入「自動送件器」中(面朝上,短邊先進入 「自動送件器」),或放在掃描器玻璃面板上(面朝下)。

**請注意:**請不要將明信片、相片、小東西、專用透明投影 膠片、相紙或細薄材質(如雜誌剪報)載入「自動送件 器」。將這些物件放在掃描器玻璃面板上。

- 2 若要將文件載入「自動送件器」,請調整紙張導引夾。
- 3 從印表機控制面板,按下 💁。
- 4 如果您在掃描器玻璃面板上放置文件,同時還有其他頁面 要進行複印,請將下一頁放在掃描器玻璃面板上,然後在 鍵台上按下1。或者,請在鍵台上按下2。
- 5 按下 🔛,來返回 Ready (備妥)狀態。

#### 利用自動送件器複印

**1** 載入原始文件,載入時面朝上,短邊先進入「自動送件 器」。

**請注意:**請不要將明信片、相片、小東西、專用透明投影 膠片、相紙或細薄材質(如雜誌剪報)載入「自動送件 器」。將這些物件放在掃描器玻璃面板上。

- 2 調整紙張導引夾。
- 3 從印表機控制面板,按下 Copy(複印),或利用鍵台來輸入複印份數。
- 4 請依需求情況修改複印設定。
- 5 從印表機控制面板,按下 🙋。
- 6 按下 🎦, 來返回 Ready (備妥) 狀態。

#### 使用掃描器玻璃面板進行複印

- 1 將原始文件面朝下放在掃描器玻璃面板的左上角。
- 2 從印表機控制面板,按下 Copy(複印)按鈕,或利用鍵台 來輸入複印份數。
- 3 請依需求情況修改複印設定。
- 4 從印表機控制面板,按下 💁。
- 5 將下一份文件放在掃描器玻璃面板上,然後在鍵台上按下 1。或者,請在鍵台上按下2。
- 6 按下 🎦, 來返回 Ready (備妥) 狀態。

#### 取消複印工作

當「自動送件器」中或掃描器玻璃面板上有文件,或者正在列 印文件時,可以取消複印工作。若要取消複印工作:

1 從印表機控制面板,按下★。

這時會出現 Stopping(正在停止),接著出現 Cancel Job(取消工作)。

印表機會清除「自動送件器」或印表機中的所有頁面,然後取消工作。

# 以電子郵件寄送

#### 備妥傳送電子郵件

#### 設定電子郵件功能

若要使電子郵件可以運作,必須在印表機配置中開啓電子郵件,而且要具備有效的 IP 位址或閘道位址。若要設定電子郵件功能,請執行下列步驟:

1 在 Web 瀏覽器的位址欄位中,輸入印表機 IP 位址。

請注意:若您不知道印表機的 IP 位址,請列印網路設定 頁,並在 TCP/IP 區段中找出 IP 位址。

2 按一下**設定**。

**3** 在 Default Settings(預設値)下,按一下 E-mail/FTP Settings(電子郵件/FTP 設定)。

- 4 按一下 E-mail Settings (電子郵件設定)。
- 5 按一下 Setup E-mail Server (設定電子郵件伺服器)。
- 6 在欄位中填寫適當的資訊。
- 7 按一下 Add (新增)。

#### 設定通訊錄

1 在 Web 瀏覽器的位址欄位中, 輸入印表機 IP 位址。

**請注意:**若您不知道印表機的 IP 位址,請列印網路設定 頁,並在 TCP/IP 區段中找出該位址。

- 2 按一下 Settings (設定)。
- 3 按一下 E-mail/FTP Settings (電子郵件/FTP 設定)。
- 4 按一下 Manage E-mail Shortcuts (管理電子郵件快捷 鍵)。
- 5 請依所需情況變更電子郵件設定。

6 按一下 Submit (提出)。

# 使用「內嵌式 Web 伺服器」建立電子郵快捷鍵

1 在 Web 瀏覽器的位址欄位中,輸入印表機 IP 位址。

請注意:若您不知道印表機的 IP 位址,請列印網路設定 頁,並在 TCP/IP 區段中找出 IP 位址。

- **2** 按一下 Settings (設定)。
- **3** 在 Other Settings(其他設定)下,按一下 Manage Shortcuts(管理快捷鍵號碼)。
- 4 按一下 E-mail Shortcut Setup (電子郵件快捷鍵設定)。
- 5 輸入收件人的唯一名稱,接著輸入電子郵件位址。

**請注意:**若要輸入多個位址,請以半形逗點(,)區隔各個位址。

- 6 選取掃描設定(Format(格式)、Content(內容)、 Color(彩色)及 Resolution(解析度)。
- 7 輸入一個快捷鍵號碼,然後按一下 Add (新增)。 如果您輸入的號碼是使用中的號碼,系統會提示您選取其他號碼。

# 取消電子郵件

當「自動送件器」中或掃描器玻璃面板上有文件時,可以取消 電子郵件。若要取消電子郵件:

 從印表機控制面板,按下X。
這時會出現 Stopping(正在停止),接著出現 Cancel Job(取消工作)。

2 按下 🗙, 來取消工作。

**請注意:**如果您想繼續處理工作,請按下 2 來繼續掃描 電子郵件。

這時會出現 Canceling(正在取消)。

印表機會清除「自動送件器」中的所有頁面,然後取消工作。 工作取消後,會顯示複印畫面。

傳直

# 傳送傳真

## 使用印表機控制面板傳送傳真

**1** 將原始文件載入「自動送件器」中(面朝上,短邊先進入 「自動送件器」),或放在掃描器玻璃面板上(面朝下)。

**請注意:**請不要將明信片、相片、小東西、專用透明投影 膠片、相紙或細薄材質(如雜誌剪報)載入「自動送件 器」。將這些物件放在掃描器玻璃面板上。

2 若要將文件載入「自動送件器」,請調整紙張導引夾。

3 從印表機控制面板,按下 Fax (傳真) 按鈕。

4 請輸入傳真號碼,然後按下 🕢。

請注意:

- 若要在傳真號碼中置入二或三秒的暫停,請按下 Redial/Pause(重撥/暫停)按鈕。在Fax to(傳真目的地:)行中,撥號暫停會以半形逗點呈現。若需要先 撥打外部線路,請使用此功能。
- 按下 🔄, 可將游標左移並刪除號碼。
- 若要使用傳真快捷鍵,請按下 , 然後按下箭頭按 鈕,等所要的傳真快捷鍵出現時,按下 , 您。

5 按下1可輸入其他傳真號碼,按下2則可結束傳真號碼輸入。

6 按下 💽。

### 利用電腦傳送傳真

從電腦傳真,不用離座即可傳送電子文件。這項特性可讓您靈 活運用傳真功能;您可以直接從軟體程式傳真文件。

#### Windows 使用者適用

1 開啓檔案後,按一下檔案→列印。

2 按一下内容、**喜好設定、選項**或設定。

- 3 按一下**其他選項**標籤,然後按一下**傳真**。
- 4 在「傳真」畫面上,輸入傳真收件人的名稱和號碼。
- 5 按一下**確定**,然後重新按一下確定。
- 6 按一下**傳送**。

#### Mac OS X 10.5 版使用者適用

從電腦傳送傳真的步驟,會因作業系統而異。如需有關使用其他 Macintosh OS 版本的特定指示,請參閱您的 Mac OS 說明。

- 1 開啓文件,然後選取**檔案 > 列印**。
- 2 從「印表機」蹦現功能表,選取您的印表機。

**請注意:**若要看到「列印」對話上的傳真選項,您必須使 用您印表機適用的傳真驅動程式。若要安裝傳真驅動程 式,請選取**新增印表機**,然後以其他名稱重新安裝印表 機,並選擇驅動程式的傳真版本。

3 請輸入傳真資訊(例如:傳真收件人的名稱和號碼)。

4 按一下**傳真**。

## 建立快捷鍵

#### 使用「內嵌式 Web 伺服器」建立傳真目的地 快捷鍵

您可以建立永久傳真目的地並指定快捷鍵號碼,而不必在每次 要傳真時,才在印表機控制面板上輸入傳真收件人的完整電話 號碼。可以對單一傳真號碼或一組傳真號碼建立快捷鍵。

1 在 Web 瀏覽器的位址欄位中,輸入印表機 IP 位址。

請注意:若您不知道印表機的 IP 位址,請列印網路設定 頁,並在 TCP/IP 區段中找出 IP 位址。

- 2 按一下 Settings (設定) 。
- 3 Click Manage Shortcuts (管理快捷鍵)。

**請注意:**此時可能需要密碼。如果您沒有 ID 和密碼,請向系統支援人員索取。

- 4 按一下 Fax Shortcut Setup (傳真快捷鍵設定)。
- 5 對快捷鍵輸入一個唯一的名稱,然後輸入傳真號碼。 要建立多個號碼的快捷鍵,請輸入多個傳真號碼當作群組。

請注意:以半形分號 (;)區隔群組中的各個傳真號碼。

- 6 指定快捷鍵號碼。
- 如果您輸入的號碼是使用中的號碼,系統會提示您選取其 他號碼。
- 7 按一下 Add (新增)。

#### 利用印表機控制面板建立傳真目的地快捷鍵

**1** 將原始文件載入「自動送件器」中(面朝上,短邊先進入 「自動送件器」),或放在掃描器玻璃面板上(面朝下)。

**請注意:**請不要將明信片、相片、小東西、專用透明投影 膠片、相紙或細薄材質(如雜誌剪報)載入「自動送件 器」。將這些物件放在掃描器玻璃面板上。

- 2 若要將文件載入「自動送件器」,請調整紙張導引夾。
- 3 從印表機控制面板,按下 Fax (傳真) 按鈕。這時第一行 會出現

接收者: , 第二行則會出現時間和日期。

4 按下 🛄。

這時會出現 Address Book Search (通訊錄搜尋)。

5 按下箭頭按鈕,等 Add (新增)出現時,再按下 🕢。

- 6 按下箭頭按鈕,等 Enter Fax Number(輸入傳真號碼) 出現時,再按下 ♥。
- 7 請輸入傳真號碼,然後按下 🕢。
- 8 按下1 可輸入其他傳真號碼,按下2則可結束傳真號碼輸入。
- **9** 選取 **2=NO** (**2**=否)後,會出現 **Enter Name** (請輸入名 稱)。
  - a 在鍵台上按下符合您所要字母的按鈕。當您第一次按下 該按鈕時,會出現該按鈕所代表的數字。當您再次按下 該按鈕時,則會出現指定給該按鈕的其中一個字母。
  - **b** 按下右移鍵按鈕,即可移至下一個空格,或者,等幾秒 鐘後,游標也會移至下一個空格。
  - C 輸入傳真名稱後,請按下 ♥. 這時會出現 Save as Shortcut(另存爲快捷鍵)。
  - d 請輸入快捷鍵號碼,然後按下 √.

# 取消外送的傳真

當「自動送件器」中或掃描器玻璃面板上有文件時,可以取消 傳真。若要取消傳真:

1 從印表機控制面板,按下X。

這時會出現 Stopping(正在停止),接著出現 Cancel Job(取消工作)。

2 按下 🗙, 來取消工作。

**請注意:**如果您想繼續處理工作,請按下 🎦 來回復掃描 傳真。

這時會出現 Canceling(正在取消)。

印表機會清除「自動送件器」中的所有頁面,然後取消工作。

# 掃描到電腦或快閃儲存碟

## 掃描到電腦

1 在 Web 瀏覽器的位址欄位中,輸入印表機 IP 位址。

**請注意:**若您不知道印表機的 IP 位址,請列印網路設定 頁,並在 TCP/IP 區段中找出該位址。

2 按一下**掃描設定檔**。

**3** 按一下建立。

- 4 選取您的掃描設定,然後按一下**下一步**。
- 5 在電腦上選取一個位置,用來儲存掃描的輸出檔。
- 6 輸入設定檔名稱。 設定檔名稱是指出現在顯示幕上「掃描設定檔」清單中的 名稱。
- 7 按一下提出。
- 8 掃描文件。

當您先前按一下「提出」時,就會自動指定快捷鍵號碼。 請記住此快捷鍵號碼,當您準備開始掃描文件時,您就可 以使用它。

a 將原始文件載入「自動送件器」中(面朝上,短邊先進入「自動送件器」),或放在掃描器玻璃面板上(面朝下)。

**請注意:**請不要將明信片、相片、小東西、專用透明 投影膠片、相紙或細薄材質(如雜誌剪報)載入「自 動送件器」。將這些物件放在掃描器玻璃面板上。

- **b** 若要將文件載入「自動送件器」,請調整紙張導引夾。
- C 按下 Scan/Email (掃描/電子郵件)按鈕。
- **d** 按下箭頭按鈕,等 **Profiles**(設定檔)出現時,再按 下 **⊘**。
- e 按下 #\_\_\_\_,然後輸入快捷鍵號碼。
- f 按下 💁。
- 9 回到電腦來檢視檔案。

輸出檔會儲存在您指定的位置,或在您指定的程式中啓動。

## 掃描至快閃儲存碟

請注意:USB 連接埠不適用於選定的印表機機種。

將快閃儲存碟插入前方的 USB 連接埠。
這時會出現 Access USB (存取 USB)。

**請注意:**將快閃儲存碟插入印表機時,印表機只能掃描至 快閃儲存碟,或者從快閃儲存碟列印檔案。您無法使用其 他印表機功能。

- 2 在鍵台上按下1。
- 3 按下箭頭按鈕,等 Scan to USB (掃描至 USB)出現時,再按下 Ø。

這時會出現 **Press Start To Begin**(按下開始以起始)。

4 將原始文件載入「自動送件器」中(面朝上,短邊先進入 「自動送件器」),或放在掃描器玻璃面板上(面朝下)。

**請注意:**請不要將明信片、相片、小東西、專用透明投影 膠片、相紙或細薄材質(如雜誌剪報)載入「自動送件 器」。將這些物件放在掃描器玻璃面板上。

5 若要將文件載入「自動送件器」,請調整紙張導引夾。

6 按下 💁。